## คู่มือการลงทะเบียนผู้ประกอบการ

ขั้นตอนที่ 1

- ไปที่หน้า https://emgs.dit.go.th
- คลิกที่เมนูลงทะเบียน

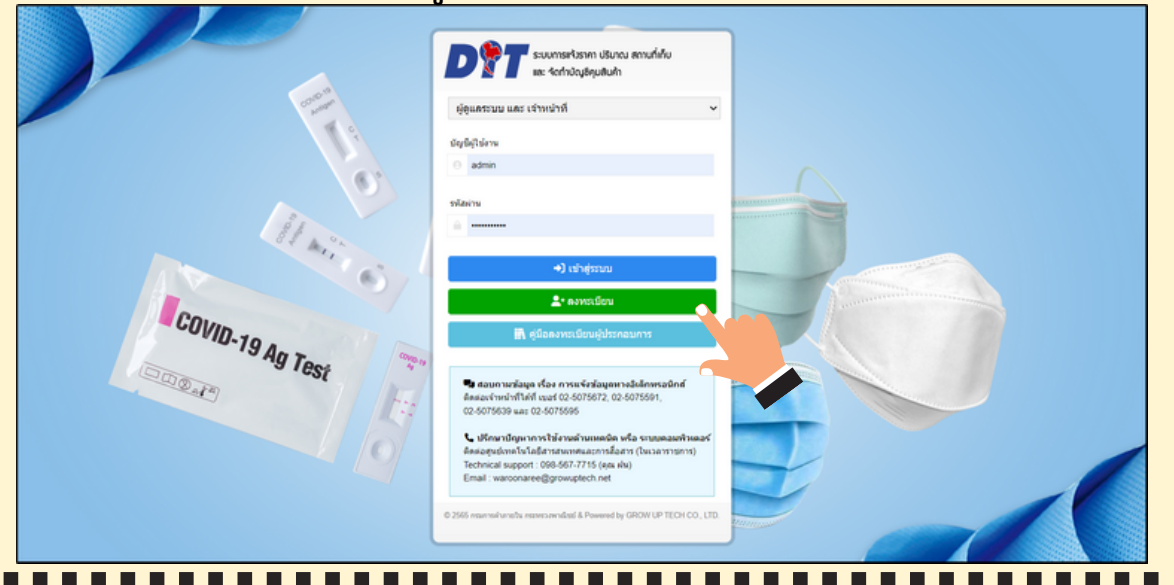

## ขั้นตอนที่ 2

- เลือก สินค้า และ ประเภท จากนั้นกรอกข้อมูลให้ครบถ้วน
- ดาวน์โหลดแบบ สกกร. 01 (ตามสินค้าที่เลือก) และ สกกร. 02 จากนั้นกรอกข้อมูลในแบบฟอร์ม เพื่อใช้สำหรับการอัปโหลดเอกสาร ในขั้นตอนถัดไป
- อัปโหลดเอกสาร
- กำหนดบัญชีผู้ใช้ (ภาษาอังกฤษ เท่านั้น) และกำหนดรหัสผ่าน
- คลิกลงทะเบียน
- จากนั้นรอการตรวจสอบข้อมูล และอนุมัติบัญชีผู้ใช้จากเจ้าหน้าที่

| แบบลงทะ           | เบียนผู้ประกอ<br>้อมูล | บการ การเ    | เจ้งข่  | โอมูล กา       | รแส   | ดงราค               | າ ແລະ   | การปันส่วนหรือ         | จำหเ   | น่าย และ        | การกำ                | าหนดราคาจำหน่ายและ                    |  |
|-------------------|------------------------|--------------|---------|----------------|-------|---------------------|---------|------------------------|--------|-----------------|----------------------|---------------------------------------|--|
| กรมการค้          | ำภายใน กระห            | เรวงพาณิข    | ម៍      |                |       |                     |         |                        |        |                 |                      |                                       |  |
| หน้ากากอน         | าามัย ผลิตภัณฑ์เ       | ที่มีแอลกอฮอ | ล์เป็น  | ส่วนประก       | อบเที | ไอสุขอน             | ามัยส่  | าหรับมือ ใยสังเครา:    | ะห์ แเ | a: COVIE        | )-19 An              | tigen test self-test kits             |  |
|                   |                        |              |         |                |       |                     |         | 🖪 ejile                | าลงทะ  | เบียนผู้ประก    | าอมการ               | 💩 ดาวน์โหลดแบบ สกกร.                  |  |
| 🖬 สินด้า          |                        | 🛛 ประเภท     |         |                |       |                     |         |                        |        |                 |                      | · · · · · · · · · · · · · · · · · · · |  |
| 🦳 หน้ากาก         |                        | 🦳 ผู้ผลิต    |         | ผู้ส่งออก      |       | ผู้น่าเข้า          |         | ผู้แทนจำหน่ายของ       |        | ผู้แทนจำห       | หน่ายแต่เ            | พียงผู้เดียว                          |  |
| 📃 แอลกอฮอล์       |                        | 📃 ผู้ผลิต    |         | ผู้ส่งออก      |       | ผู้น่าเข้า          |         | ผู้แทนจำหน่ายของ       |        | ผู้แทนจำห       | หน่ายแต่เ            | พียงผู้เดียว                          |  |
| 📃 ใยสังเคราะห์    |                        | 📄 ผู้ผลิต    |         | ผู้ส่งออก      |       | ผู้นำเข้า           |         | ผู้แทนจำหน่ายของ       |        | ผู้แทนจำเ       | หน่ายแต่เ            | พียงผู้เดียว                          |  |
| 🧾 ชุดตรวจ ATK     |                        | 📄 ស៊ីសតិគ    |         | ผู้นำเข้า      |       | ผู้ค้าส่ง           |         |                        |        |                 |                      |                                       |  |
| 💼 ประเภทธุรกิจ    | ประเภทธุรกิจ           |              |         | 💄 ผู้ประกอบการ |       |                     |         | 💶 ເລນທະເນີຍນນີ້ດິນຸດດລ |        |                 | İ หมายเลขมัดรประชาชน |                                       |  |
| ไม่หนุ ~          |                        | ผู้ประกอบการ |         |                |       | เลขทะเบียนนิดิบุคคล |         |                        |        | วหัสบัดรประชาชน |                      |                                       |  |
|                   |                        |              |         |                |       |                     |         |                        |        |                 |                      |                                       |  |
| 🏛 หลังสานกงาน ในญ |                        | • 0500/200   |         |                |       |                     | 4       |                        |        |                 |                      |                                       |  |
| - d               |                        | G HAR DOD    |         |                |       |                     |         |                        |        |                 |                      |                                       |  |
| เลขท              |                        | M360/960     |         |                |       | ถนน                 |         |                        |        |                 |                      |                                       |  |
| จังหวัด           | โด                     |              | 🖸 อำเภอ |                |       |                     | 🕈 ต่าบล |                        |        |                 | 🖻 รนัสไป             | ปรษณีย์                               |  |
| กรุณาระบุ         | รณาระมุ 🗸              |              |         | กรุณาระบุ 🗸    |       |                     |         | กรุณาระบุ 🗸            |        |                 | รทัสไปรษณีย์         |                                       |  |
| 🗋 เบอร์มือก็อ     |                        | 🔓 โทรศัพท์   |         |                |       |                     | ⊫ត      | ารสาร                  |        |                 |                      |                                       |  |
| เบอร์มือถือ       |                        | โทรศัพท์     |         |                |       |                     | โทร     | สาร                    |        |                 |                      |                                       |  |
| 🔹 ผู้ประสานงาน    |                        | @ ន័យព       |         |                |       |                     |         |                        |        |                 |                      |                                       |  |
| ผู้ประสานงาน      |                        | อีเมล        |         |                |       |                     |         |                        |        |                 |                      |                                       |  |